# Guida per l'utilizzo della Carta Regionale dei Servizi con Sistema operativo Windows

| 1. | Rimozione versione precedente | .2 |
|----|-------------------------------|----|
| 2. | Download del software         | .2 |
| 3. | Installazione del software    | .3 |
| 4. | Guida Bit4id - PKI Manager    | .6 |

versione software: 1.4.10.440

19/04/2018

## Installazione del software per la Carta Regionale Servizi

Questo manuale fornisce una sintesi dei passaggi base per l'installazione del software necessario all'utilizzo della **Carta Regionale dei Servizi** su sistemi operativi **Microsoft Windows.** 

Per accedere ai servizi on line la carta deve essere attiva, quindi verificare di essere in possesso dei codici PIN e PUK e che la carta si ancora valida.

#### **1.** Rimozione versione precedente

*N.B.:* se avete installato sul vostro computer il software precedentemente utilizzato per la gestione della CRS - il Bit4id - Smart Card Manager (l'icona è rappresentata da un 4

rosso 4 ) procedete prima alla disinstallazione del software.

#### 2. Download del software

NB: durante queste operazioni il lettore può essere collegato al PC, ma la carta non deve essere inserita.

Scaricate il software di installazione dall'indirizzo:

http://www.regione.fvg.it/rafvg/cms/RAFVG/GEN/carta-regionaleservizi/FOGLIA7/FOGLIA1/ Il software è indicato al <u>punto 2</u>.

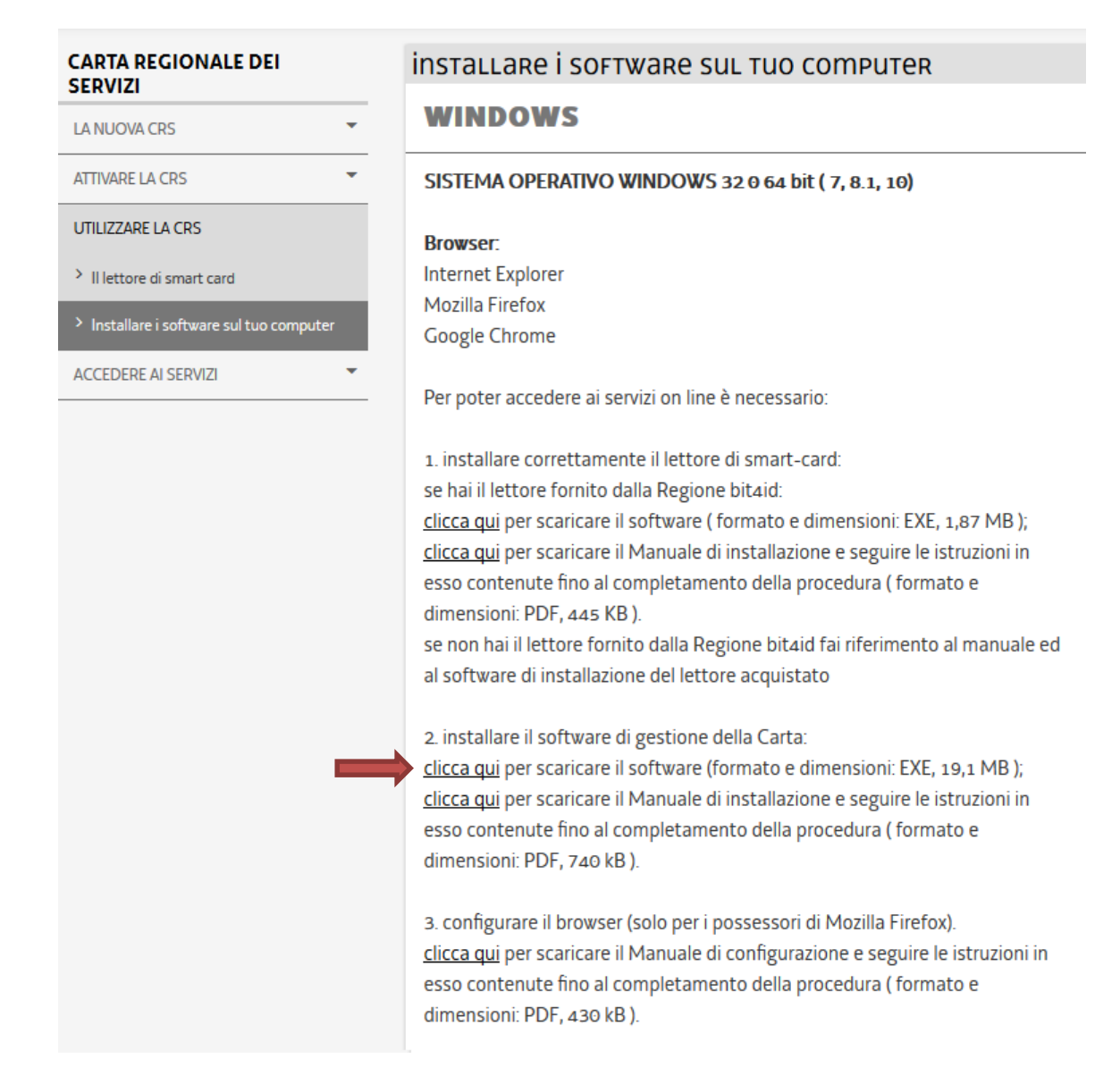

### 3. Installazione del software

Eseguite il file scaricato e seguite le istruzioni che vi vengono presentate dal pacchetto di installazione.

Scegliere la lingua di installazione, cliccare su OK.

| Installer L | anguage 🗾                 |
|-------------|---------------------------|
| 4           | Please select a language. |
|             | Italiano 💌                |
|             | OK Cancel                 |

Nella pagina di benvenuto cliccare su Avanti

| A Installazione di Universal MW 1.4.10.440 |                                                                                                    |  |  |
|--------------------------------------------|----------------------------------------------------------------------------------------------------|--|--|
| <b>id</b>                                  | Benvenuti nel programma di<br>installazione di Universal MW<br>1.4.10.440<br>Questo programma installerà Universal MW 1.4.10.440 nel                                                                                                    |  |  |
|                                            | vostro computer.<br>Si raccomanda di chiudere tutte le altre applicazioni prima di<br>iniziare l'installazione. Questo permetterà al programma di<br>installazione di aggiornare i file di sistema senza dover<br>riavviare il computer.<br>Per proseguire, scegliere Avanti. |  |  |
|                                            | Avanti > Annulla                                                                                                    |  |  |

Leggete il contratto di licenza d'uso e, se intendete accettarne le condizioni, selezionate il *check* **Accetto le condizione di licenza** e successivamente fate *click* sul pulsante **Installa**, in questo modo partirà la procedura di installazione dei driver.

| 🛃 Installazione di Universal MW 1.4.10.440                                                                       |                                                                                          |                                                                                                 |                                                                            |                                                               |
|----------------------------------------------------------------------------------------------------|------------------------------------------------------------------------------------------|-------------------------------------------------------------------------------------------------|----------------------------------------------------------------------------|---------------------------------------------------------------|
| id                                                                                                    | Licenza d'uso<br>Prego leggere<br>Universal MW                                           | o<br>e le condizioni della lio<br>( 1.4.10.440.                                                 | cenza d'uso prir                                                           | ma di installare                                              |
| Premere Page Down pe                                                                                             | r vedere il resto del                                                                    | la licenza d'uso.                                                                               |                                                                            |                                                               |
| BIT4ID                                                                                                    |                                                                                          |                                                                                                 |                                                                            | <u>^</u>                                                      |
| Contratto di lic                                                                                                 | enza per il S                                                                            | oftware                                                                                         |                                                                            |                                                               |
| AVVERTENZA: LEGGI<br>INTEGRALE O PARZIA<br>DELLE CONDIZIONI D<br>PRESENTE CONTRATTI<br>SIA STATO NEGOZIA         | RE CON ATTENZI<br>LE DEL SOFTWARE<br>EL PRESENTE CO<br>D È VALIDO ALLA<br>TO E SOTTOSCRI | ONE IL PRESENTE<br>E COMPORTA L'ACC<br>NTRATTO. L'UTENT<br>PARI DI QUALSIASI<br>TTO. QUALORA L' | CONTRATTO. L<br>ETTAZIONE DEI<br>E ACCONSENT<br>ALTRO CONTR<br>'UTENTE NON | UTILIZZO<br>TERMINI E<br>TE CHE IL<br>ATTO CHE<br>ACCETTI I 👻 |
| Se si accettano i termini<br>accettare i termini della l<br>l'installazione, seleziona<br>R Accetto le condizion | della licenza d'uso,<br>icenza d'uso per in<br>re Installa,<br>della licenza             | , selezionare la case<br>stallare Universal MV                                                  | lla sottostante. I<br>V 1.4.10.440. Pe                                     | È necessario<br>er avviare                                    |
|                                                                                                    |                                                                                          | < Indietro                                                                                      | Installa                                                                   | Annulla                                                       |

| 🛃 Installazione di Universal MW 1.4.10.440                                                                                                    |                                                                                                    |  |  |
|----------------------------------------------------------------------------------------------------|----------------------------------------------------------------------------------------------------|--|--|
| id                                                                                                    | Installazione completata<br>L'installazione è stata completata con successo.                                                                                                    |  |  |
| Completata                                                                                                    |                                                                                                    |  |  |
| Cartella di destinazione:<br>Creato il programma di d<br>Esecuzione: "C:\Window<br>result: 0<br>Esecuzione: "C:\Window<br>result: 0<br>C:\Windows\system32\t<br>Esecuzione: "C:\Window<br>SecFinal end: reboot flay<br>Completata | C:\Program Files (x86)\Bit4ld\Universal MW<br>isinstallazione: C:\Program Files (x86)\Bit4ld\Universal MW\uni<br>/s\system32\ie4uinit.exe" -ClearlconCache<br>/s\system32\ie4uinit.exe" -show<br>bit4upki-store.dll @ 51904512 RunImportServer @ 51944548<br>/s\system32\rundll32.exe " "C:\Windows\system32\bit4upki-st<br>g set! |  |  |
|                                                                                                    | < Indietro Fine Annulla                                                                                                    |  |  |

Quando l'installazione è completata, fate *click* su *Fine*. Se richiesto, procedere con il riavvio.

L'icona del software di gestione della carta è rappresentata dall'immagine di un chip

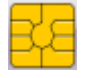

#### 4. Guida Bit4id - PKI Manager

Inserire la carta nel lettore e aprire il *software Bit4id – PKI Manager* per verificare la corretta lettura della carta ed il corretto funzionamento del lettore.

In questa finestra è possibile visualizzare alcune informazioni relative alla carta inserita.

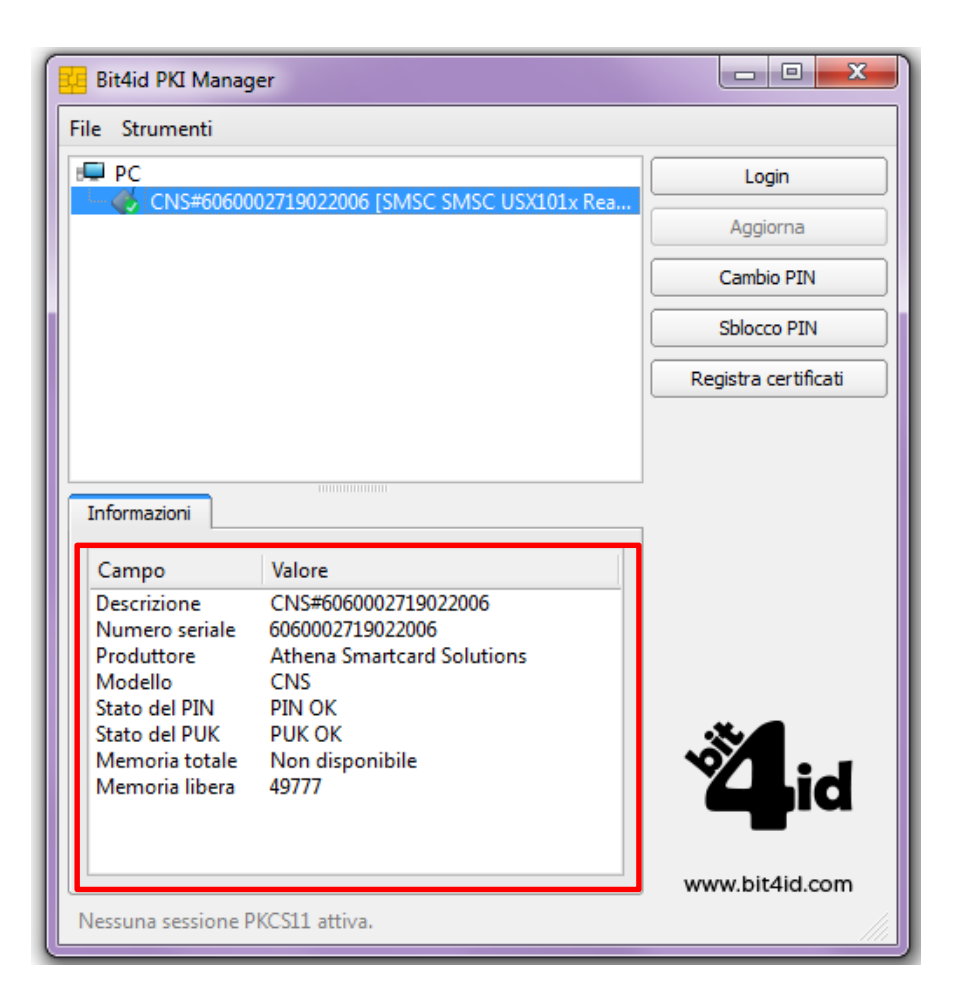

<u>Se la carta non viene letta</u> <u>o non è stata inserita</u>, la finestra apparirà così:

<u>Se il lettore non è</u> <u>collegato correttamente</u>, la finestra apparirà così:

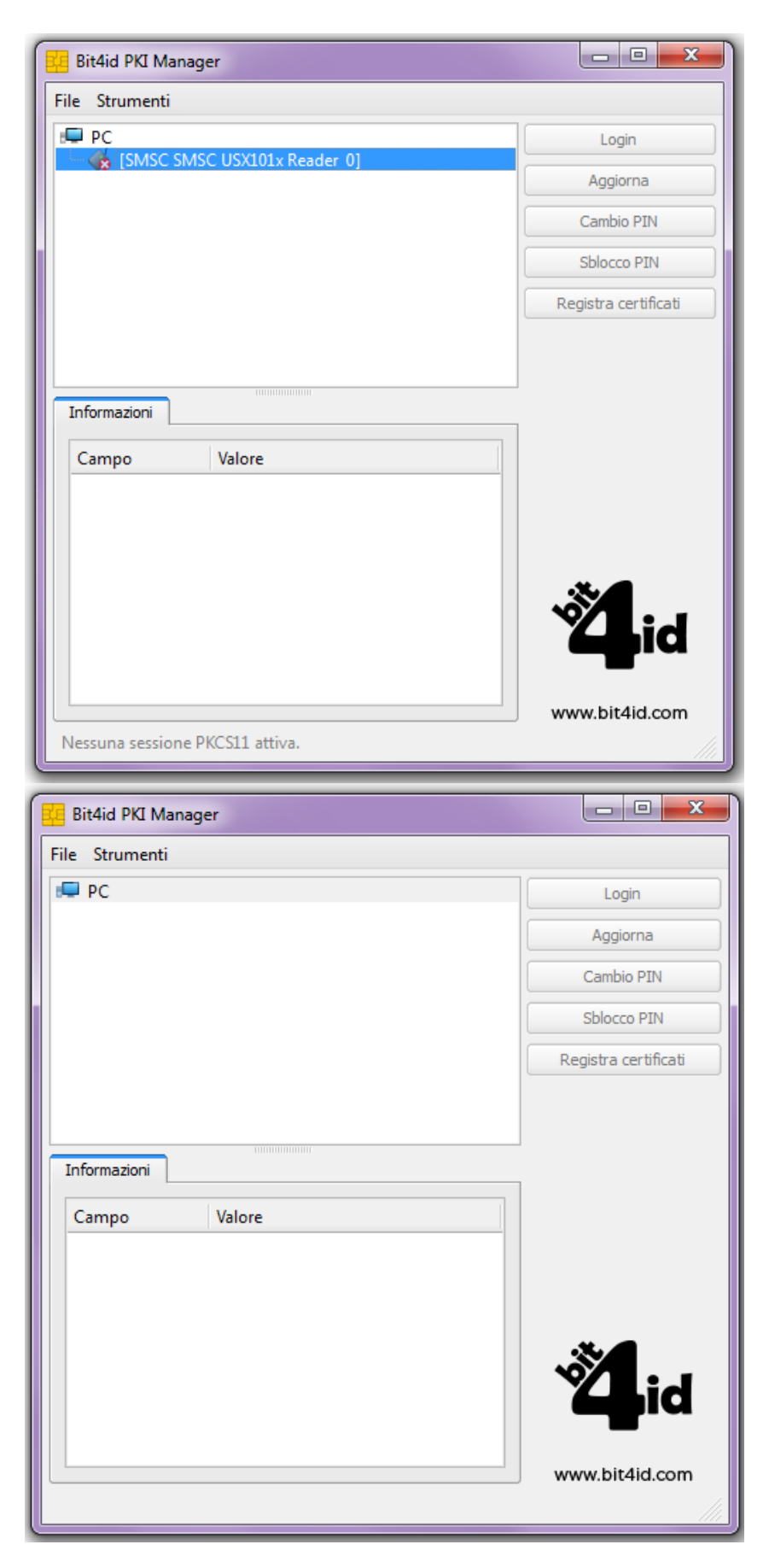

Quando la carta è correttamente inserita e viene letta, a destra sono presenti le opzioni **Cambio PIN** e **Sblocco PIN**.

Il **Cambio PIN** permette di cambiare il PIN di autenticazione associato alla carta inserendo il vecchio PIN e poi il nuovo PIN e facendo click sul pulsante OK.

| Cambio PIN      |                                             |
|-----------------|---------------------------------------------|
| Vecchio PIN     |                                             |
| Stato del PIN   | PIN OK                                      |
| Nuovo PIN       |                                             |
|                 | Lunghezza minima: 4<br>Lunghezza massima: 8 |
| Ripetere il PIN |                                             |
|                 | OK Annulla                                  |

Lo **Sblocco PIN** è utile nel caso in cui venga superato il massimo numero di tentativi di inserimento del PIN (massimo3). In tal caso bisogna inserire il PUK relativo alla carta bloccata e il nuovo PIN, dare conferma facendo click su OK.

| Sblocco PIN     |                                             |
|-----------------|---------------------------------------------|
| PUK             |                                             |
| Stato del PUK   | PUK OK                                      |
| Nuovo PIN       |                                             |
|                 | Lunghezza minima: 4<br>Lunghezza massima: 8 |
| Ripetere il PIN |                                             |
|                 | OK Annulla                                  |